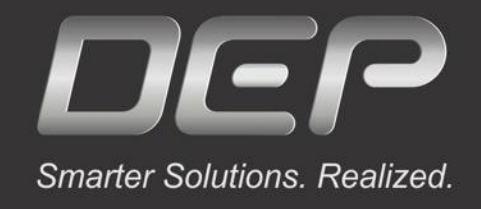

# MeshWorks中面网格划分详细教程

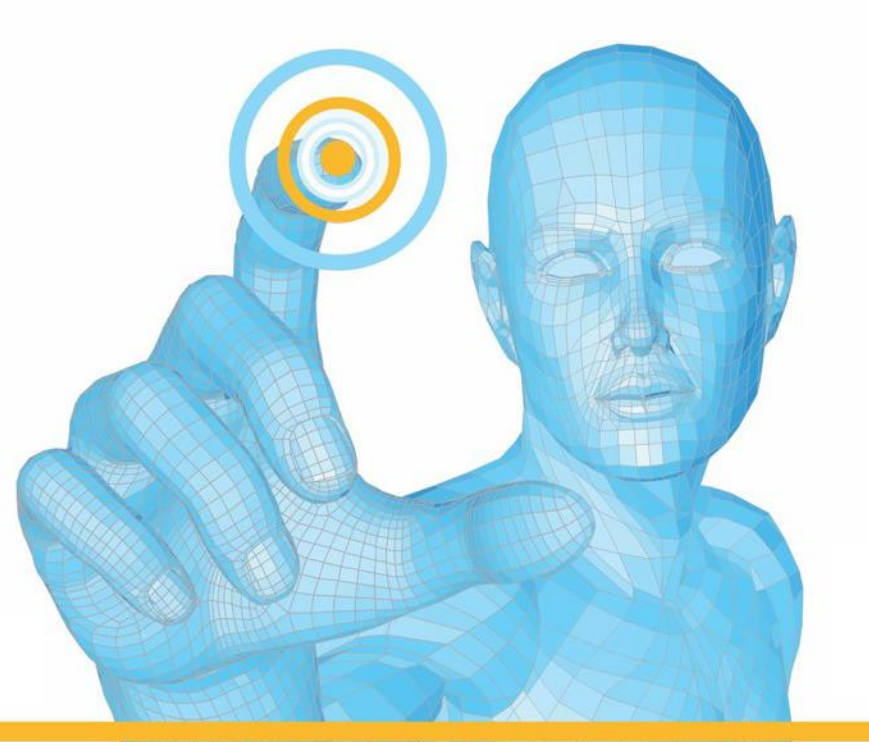

Powered by

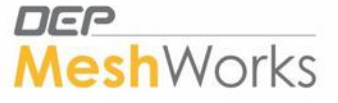

公众号/视频号搜索"MeshWorks" 扫描下方二维码添加微信号

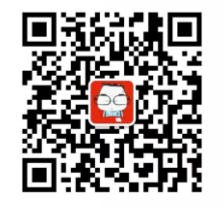

联系电话: 18665820511

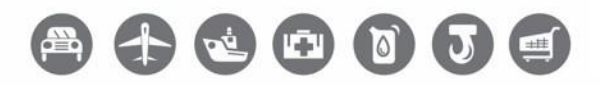

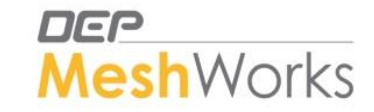

# 中面网格划分步骤

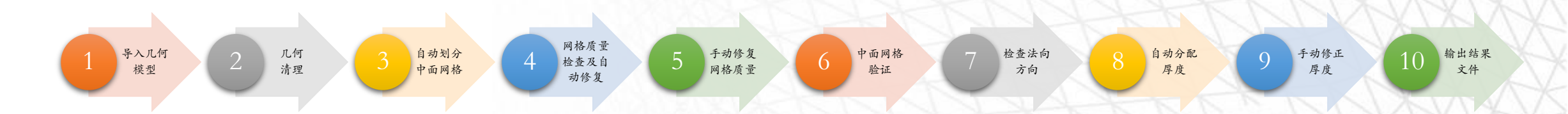

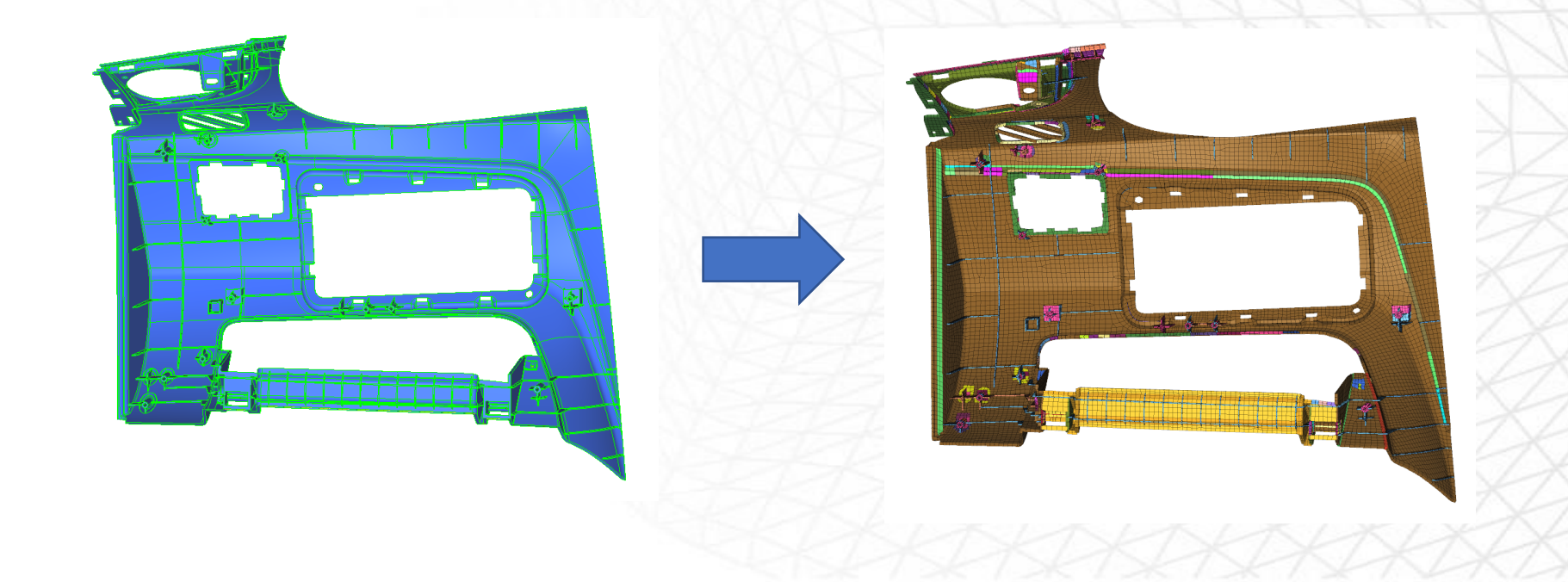

快捷键

## 默认快捷键

| 快捷键 | 功能    | Function        |
|-----|-------|-----------------|
| F1  | 帮助文档  | HELP            |
| F2  | 删除    | Delete          |
| F3  | 替换节点  | Replace Nodes   |
| F4  | 测量    | Measure         |
| F5  | 隐藏/显示 | Hide/Display    |
| F6  | 创建单元  | Create Elements |
| F7  | 对齐单元  | Align Nodes     |
| F8  | 创建节点  | Create Node     |
| F9  | 编辑线   | Edit Line       |
| F10 | 质量检查  | Quality Check   |
| F11 | 网格重划分 | Remesh          |
| F12 | 网格划分  | Mesher          |

| 鼠标操作      | 功能      |
|-----------|---------|
| Ctrl + 左键 | 旋转      |
| Ctrl + 右键 | 平移      |
| Ctrl + 中键 | 缩放至屏幕中心 |
| C + 左键    | 旋转中心    |

## 自定义快捷键推荐

| 功能             | 推荐自定义快捷键          |
|----------------|-------------------|
| Locate to Mid  | W                 |
| Stitch         | S                 |
| Element Split  | Е                 |
| Combine        | Х                 |
| Translate      | Υ                 |
| Project        | U                 |
| Remesh         | Shift $+ Z$       |
| Smooth         | Shift + Q         |
| Feature Insert | Q                 |
| Mesh Editing   | Shift + $\Lambda$ |
| Spline Mesh    | Shift + S         |
| Display        | D                 |

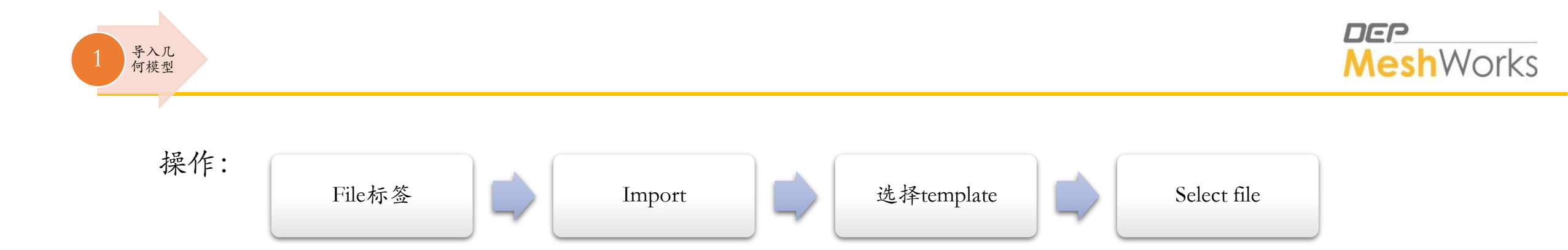

Note:

• 导入的几何文件尽量选择x\_t格式, MeshWorks软件对Parasolid格式支持最好。

| Taport      | Todel                                              |                                      |               |                 |        |
|-------------|----------------------------------------------------|--------------------------------------|---------------|-----------------|--------|
| Select file | E:\[Database]\[All_Mod                             | dels]\Plastic_Model\Part_10.x_t      | View Log File | Cad Route       | Import |
| Template    | Parasolid                                          |                                      |               | O Datakit Route | Return |
|             | Replace Model     T     Append Model     Add Model | olerance<br>0.01<br>2 Enable Healing |               |                 |        |

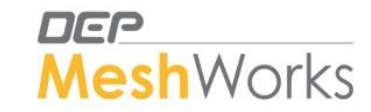

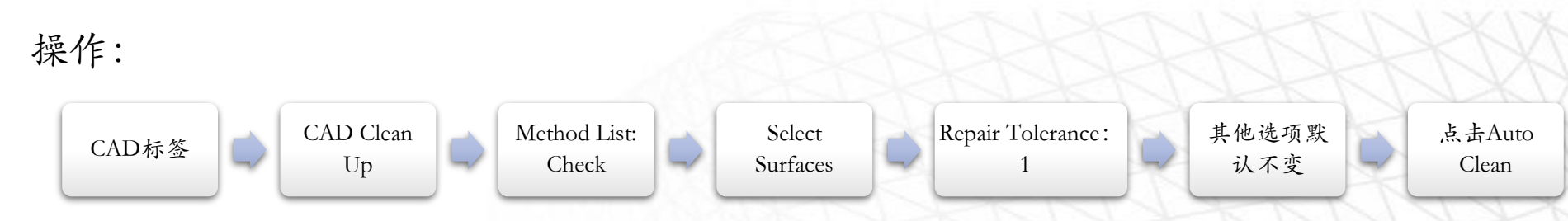

Note:

 ✓ 选择Surfaces后直接点击Auto Clean Up即可。无需点击Check按钮。此步骤将外部几何模型转换为 MeshWorks自有几何格式,更有助于后续网格划分呈现更好的结果。

✓ Auto clean up 失效时

- 如果几何模型有问题,找客户提供原始几何文件,CAD最好导出parasolid文件格式。
- · 导入几何时,若几何明显有问题,先补面,修复面,再clean up
- 如果肉眼发现不了问题,跳过clean up 步骤,直接画中面网格,查看网格质量,在网格上修正问题。

| CAD Check Panel    |         |                   |                                      |                          |
|--------------------|---------|-------------------|--------------------------------------|--------------------------|
| Methods List Check | Methods | Select Surface(s) | Clean Auto Clean Repair Tolerance: 1 | Check<br>Reset<br>Return |

✓ 几何模型中若有logo,可用该面板去除。CAD标签→Defeaturing→Logo

| Logo Defeature                                                                                     |                   |                                                                             |                              |                                                |                            |
|----------------------------------------------------------------------------------------------------|-------------------|-----------------------------------------------------------------------------|------------------------------|------------------------------------------------|----------------------------|
| Features     Logo Removal       Fillet     Inside Single Face       Logo     Across Multiple Faces | Select Surface(s) | Logo Height Range<br>Max Height: 1.5<br>Slant Angle Range<br>Min. Angle: 60 | HighLight Logos<br>HighLight | Options<br>Move Logo Faces<br>to New Component | Remove<br>Reject<br>Return |

几何 清理

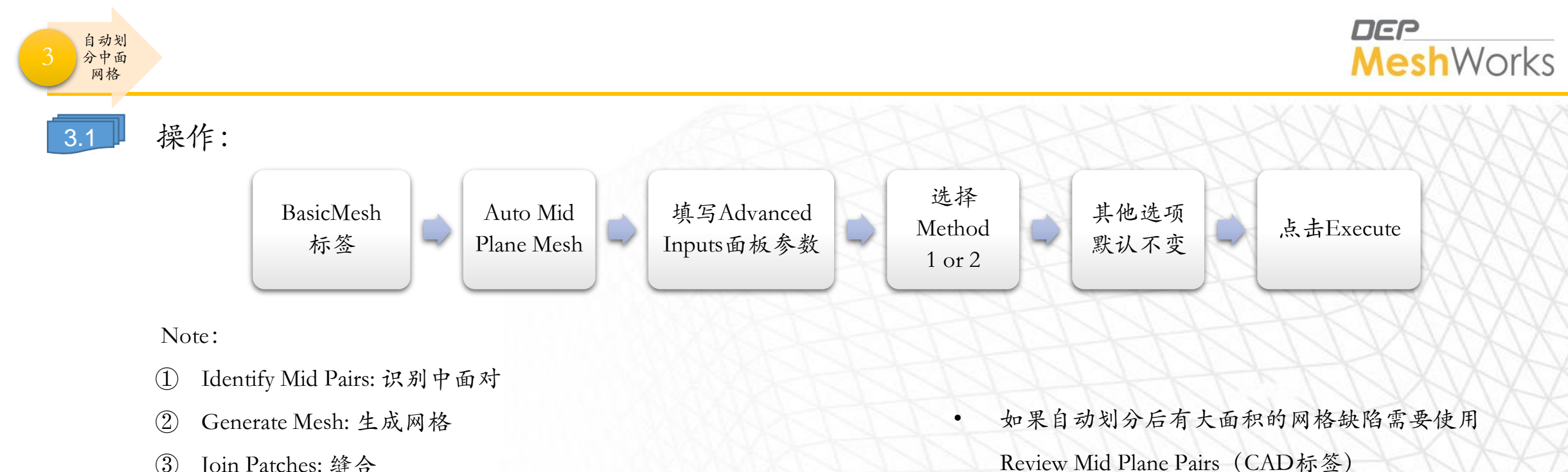

٠

PReview Mid Plane Pairs 来重新手动识别中面对。

如果是小面积缺陷就用创建网格的方式来修复。

- (3)Join Patches: 缝合
- (4)Remesh: 重新划分
- (5)Move To Mid Plane: 移动到中面
- ✓ 以上5步骤相对独立,可单独勾选或取消勾选用于高级操作。 默认全部勾选。

| Auto Iid Plane Iesh<br>Select Surfaces II Identify Mid Pairs<br>Generate Mesh<br>Join Patches<br>Remesh<br>Move To Mid Plane | Advanced Inputs  Option  Bxecute  Method 1  Reject  Return | Method 1是新算法<br>Method 2是旧算法 |
|----------------------------------------------------------------------------------------------------|------------------------------------------------------------|------------------------------|
|                                                                                                    |                                                            |                              |

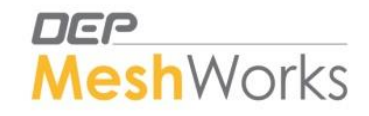

▶ > Advanced Inputs面板

自动划

分中面 网格

3.2

- ✓ Boss Capture区别如图:
- ① Straight: 会忽略肋筋特征
- ② 2D Mesh Close: 创建有顶盖的壳圆柱网格
- ③ 2D Mesh Hollow: 创建无顶盖的壳圆柱网格
- ④ Tetra Mesh:创建四面体的圆柱形网格
- Maintain Edge Perimeter: 划分的网格不会超出几何, 默认 勾选。
- Maintain Assembly Info: 划分网格后会把每个中面对都创建一个Assembly (方便后续对中面对操作),默认勾选。

塑料件: 推荐10

铸件: 推荐15或20

- Maximum Thickness : 10
- Target Element Size : 5
- Minimum Element Size: 2
- Maximum Element Size: 8

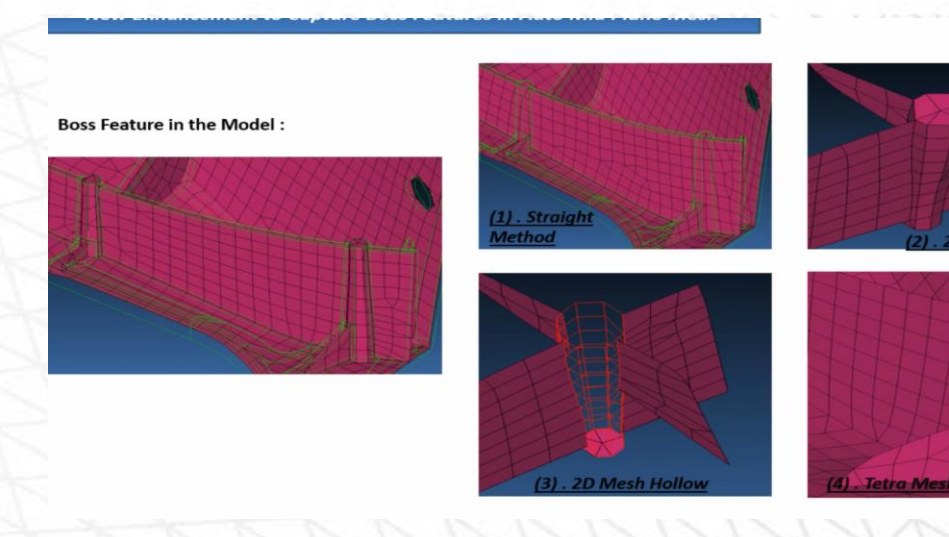

#### Auto Midplane Mesh Inputs

| Teshing Parans       |            | General Params                        |  |  |  |
|----------------------|------------|---------------------------------------|--|--|--|
| Maximum Thickness    | 10         | Feature Angle 30.0                    |  |  |  |
| Target Element Size  | 5.0        | Corner Angle 40.0                     |  |  |  |
| Minimum Element Size | 2.0        | Remesh Method                         |  |  |  |
| Maximum Element Size | 8.0        | ○ Advanced Front                      |  |  |  |
| Chordal Tolerance    | 20.0       | Flow Mesher                           |  |  |  |
| Chordal Angle        | 60.0       | Method                                |  |  |  |
| Boss Capture         |            | Boundary Oriented Mesh                |  |  |  |
| Straight O 2DM       | esh-Close  | Maintain Edge Perimeter               |  |  |  |
| O Tetra Mesh O 2DM   | esh-Hollow | 🗹 Maintain Assembly Info              |  |  |  |
|                      |            | Split Ambiguous Surfaces              |  |  |  |
|                      |            | Sliver Collapse Length < 0.75 * Min E |  |  |  |
|                      | Accent     |                                       |  |  |  |

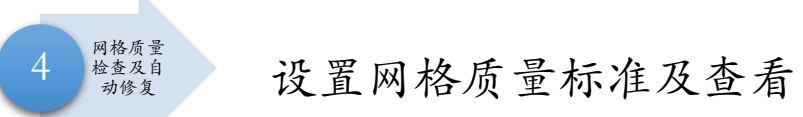

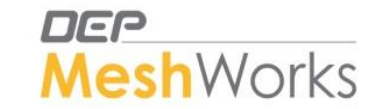

#### MeshWorks 23.3-GA

① 点击Preference图标

# 

### ② 设置具体网格质量标准

| - Environment                 | 1D Eler             | ments 2D Elements 3D Elem | ients         |          |              |
|-------------------------------|---------------------|---------------------------|---------------|----------|--------------|
| General                       |                     |                           |               |          |              |
| Canvas                        |                     | Criteria                  | Calculation   | Color    | Failed       |
| Lighting                      |                     | Aspect Ratio              | NASTRAN       | -        | 5.00000      |
| Display                       |                     | Skewness                  | PATRAN        | -<br>-   | 40.000000    |
| Geometry                      |                     | Warning                   | IDEAS         |          | 15 000000    |
| - Screen Capture/Animation    |                     | Tanan                     | DATRAN        |          | 0.000000     |
| Advance Visual Properties     |                     | Taper                     | PATRAN        |          | 0.00000      |
| Appearances                   |                     | Crash Time Step           | LS_DYNA       |          | 1.000000e-06 |
| Surface Mesh Quality Criteria |                     | Min Height                | QUADS & TRIAS | <u> </u> | 0.000000     |
| Mesh Quality Criteria         |                     | Squish                    |               |          | 0.300000     |
| Menu Builder                  | -                   | Jacobian                  | NASTRAN       | <u> </u> | 0.600000     |
| SpotWeld Prop                 | <ul><li>✓</li></ul> | Min Length                |               |          | 2.000000     |
| Keyboard Shortcuts            | 1                   | Max Length                |               |          | 8.00000      |
| Parameterization              |                     | Min Quad Angle            | IDEAS         | -        | 45.00000     |
| - Tool Groups                 | -                   | Max Quad Angle            | IDEAS         | -        | 135.000000   |
| - Memory Management           |                     | Min Tri Angle             | IDEAS         | -        | 25.000000    |
| Selection Tools               | 1                   | Max Tri Angle             | IDEAS         | -        | 120.000000   |
| Debug                         |                     | Stretch                   |               |          | 0.500000     |
| Solver Options                |                     | Triangles %               |               |          | 20.00000     |
|                               |                     | Triangles Per Node        |               |          | 3.000000     |
|                               |                     | Duplicate                 |               |          | -1.000000    |
|                               |                     | Connectivity              |               |          | -1.000000    |
|                               |                     | Thickness To Length       |               |          | 0.500000     |
|                               |                     | Minimum Size              | LSDYNA ISDO=0 | -        | 5,00000      |

③ 点击屏幕右侧快捷图标

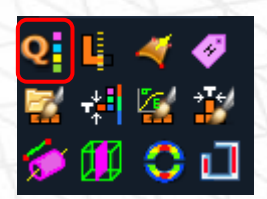

#### ④ 显示模型网格质量不达标单元数量及具体位置

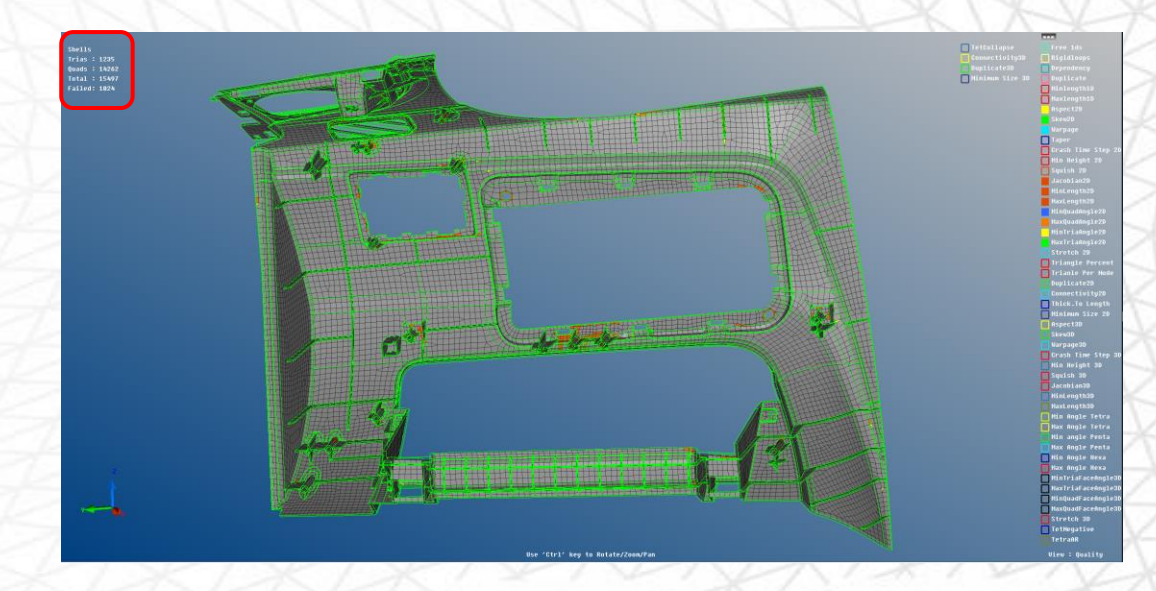

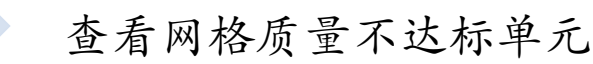

网格质量

检查及自

动修复

(1)

(2)

(3)

(4)

Window - Inside

Window - Outside

 $(\overline{5})$ 

Select Nodes

Pick

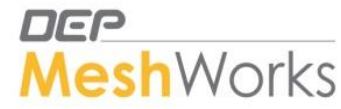

Quality标签→Advanced Quality Check Skewness 点击不同网格质量参数 (Aspect Ratio, Skewness等),显示失效单元数 Warping Jacobian 量及当前极值。 Min Length Max Length 点击Save Failed,存储失效单元。 点击F5, Elements选择Restore, 点击Show, 显示失效单元。 Туре 01-D Deform Zone 2-D Displayed Prop.By Face Face 2D On Plane BySets By Face Propagation Not Displayed Element - Type PID - by Pick First Order By Surface Displayed Dfm Zn By Attached - disp 03-D PolyArea By Part Table ΔII By Attached - al PID PID - WindowInside Second Order By Block By Adjacen 2D Elements PID-by Assembly PID - displayed Save By ElSet PolyLine PID-Region None By ID PID - not displayed Restore By MorphSet Revers By AdjacentExis - =↓ ← (6)BasicMesh标签→Temp Nodes,选择nodes (Displayed方法),点击Add, 在每个失效单元的节点上增加临时节点、以便在单元修复时方便观察 和寻找。(单元修复后点击Remove All,去掉所有临时节点) Create Temp Nodes Add - <u>-</u> Make Copy Remove Remove All

Return

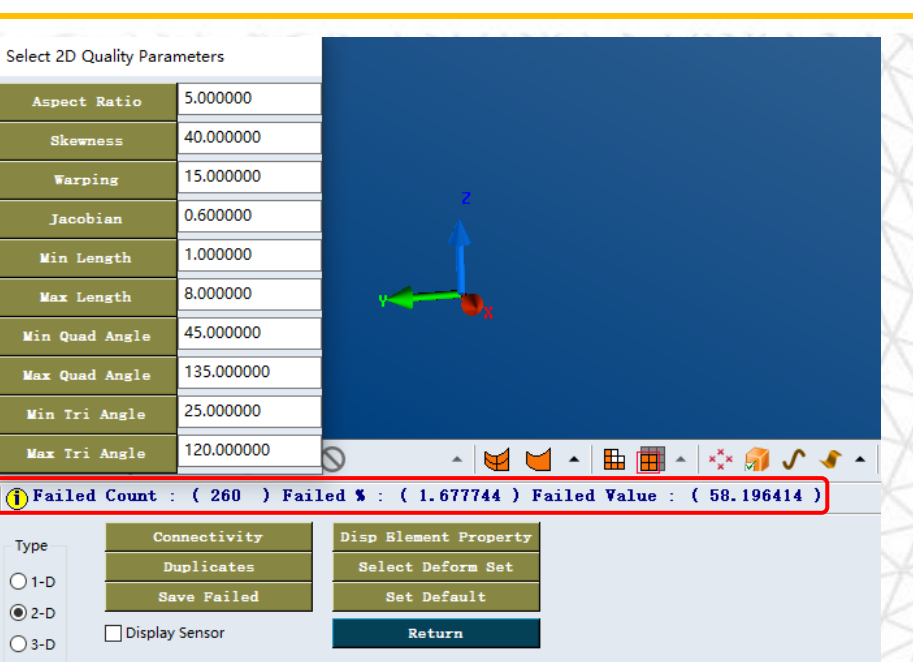

点击屏幕右侧Find Layers快捷图标,在失效单 元周边增加一层单元,再次点击,再增加一层, 方便观察失效单元所在位置,方便修改。

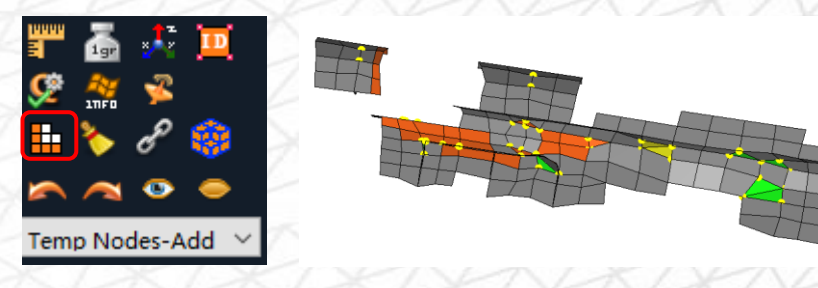

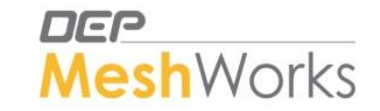

Auto Quality Correction

- ➤ Quality标签→Auto Quality Correction
  - ① 选择Auto方法

网格质量

检查及自 动修复

- 选择全部单元→TL设置为目标单元尺寸→勾选Mid Meshing→其他默认→点击Execute
- 此方法适用于对整个模型网格进行大面积自动修复。
- 在整个模型中面网格自动划分后,推荐在手动修复网格之前,执行一次此自动网格修复功能,往往可以使失效单元 数量直接减少一半以上。

| Quality Methods Select Elements Maintain Washer Target Length (TL) 0.400 Quality Methods Select Elements Select Elements Select D Features Select D Features Select D Features Select Fixed Zone Select Fixed Zone Select Fixed Fixed Fixed Fixed Fi | 🔁 Quality Cor   | crection                                                                         |                                                                                                    |                                                                                                    |                                                                                        |                                                               |
|----------------------------------------------------------------------------------------------------|-----------------|----------------------------------------------------------------------------------|----------------------------------------------------------------------------------------------------|----------------------------------------------------------------------------------------------------|----------------------------------------------------------------------------------------|---------------------------------------------------------------|
|                                                                                                    | Quality Methods | Select Elements     Maintain Washer     Select 1D Features     Select Fixed Zone | Target Length (TL)0.400Surface Deviation0.1* TLPerimeter Deviation0.2* TLFeature Angle (FA)20Corner Angle (CA)40Max. Gradation0.5 | Quality Methods<br>Quality Methods<br>Merge Fillets<br>Collapse Sliver Face Elements<br>Remesh Planar Att. to Fillet Edges<br>Remesh Failed Elements | Fix Free Face   Consider Associativity   Mid Meshing   Max. Deviation Angle   40   Ret | Check Deviated Nodes Deviation Dist. O.1 Set Preview Urn Save |

- ② 选择By Element方法
  - 直接点击单个失效单元即可修复,不勾选Consider Associativity。Feature Angle(FA),推荐调整成40。
  - 此方法适用于修复单个失效单元。

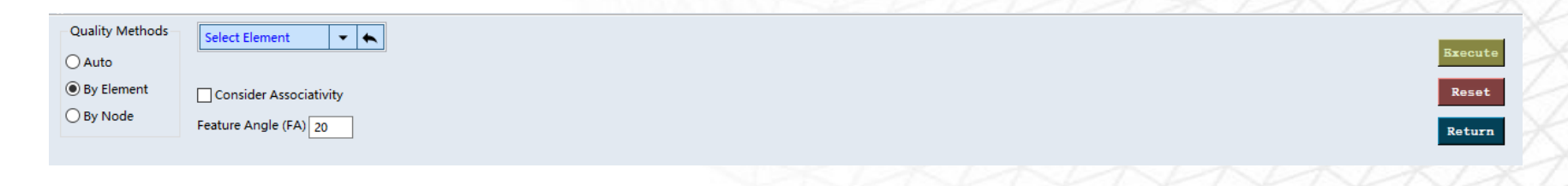

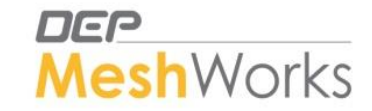

## 手动修复网格质量常用功能

手动修复 网格质量

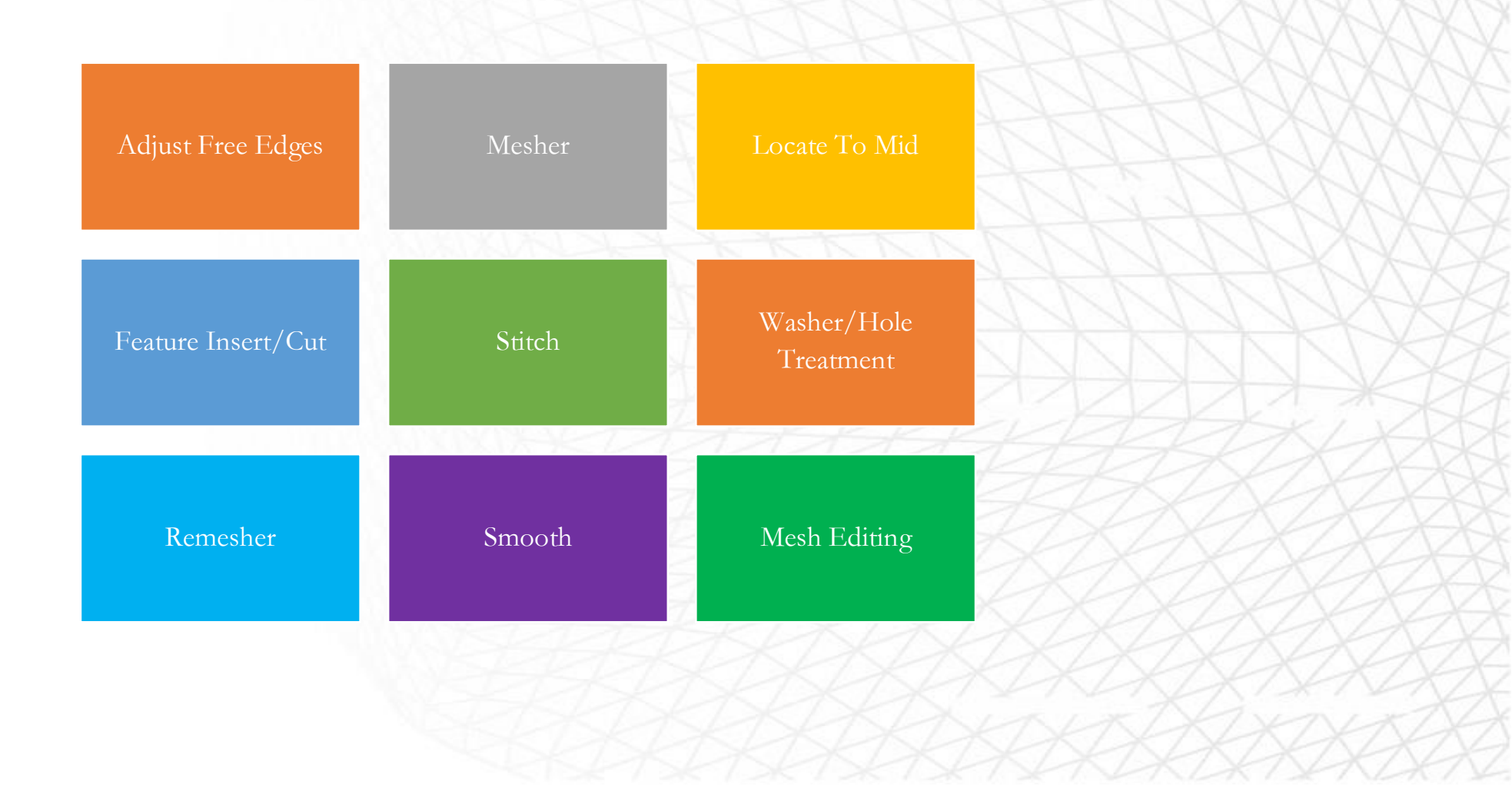

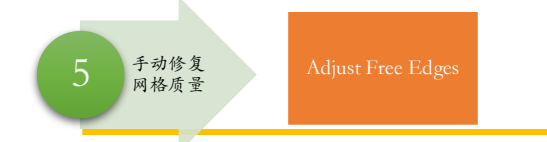

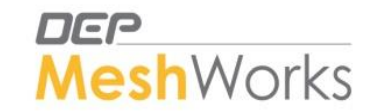

- ① 该功能强烈推荐在自动划分中面网格后, Auto Quality Correction之前运行一次。
- ② 步骤为: 自动划分 中面网格 ➡ Adjust Free Edges ➡ Auto quality Correction ➡ 手动修复 网格
- ③ 该功能批量调整所有未在几何边缘面 (boundary surface) 上的节点与表面贴合。
- ④ BasicMesh→ Mesh Editing → Adjust Free Edges, 选择所有Elements, 选择所有Surfaces, Execute。
- ⑤ 执行后出现几何中有黑线的即为贴合完好(黑线若隐若现,如右图所示)
- ⑥ 该功能限制:需要有几何中面对才有效,若整个模型为一个component或缺少 source/target surface,则此功能不起作用。在3.2中勾选Maintain Assembly Info生成中 面对Assembly的用处在此体现。

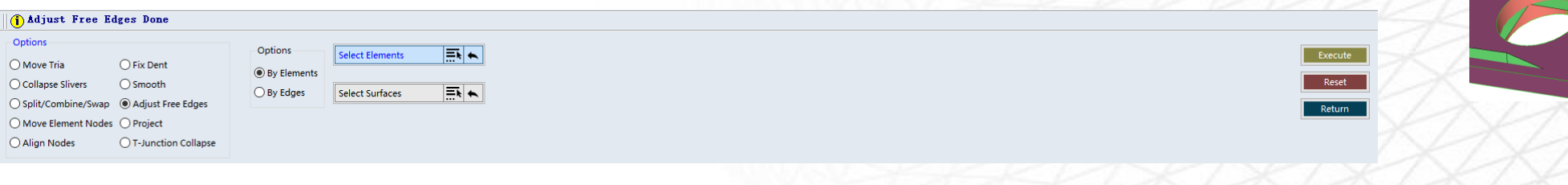

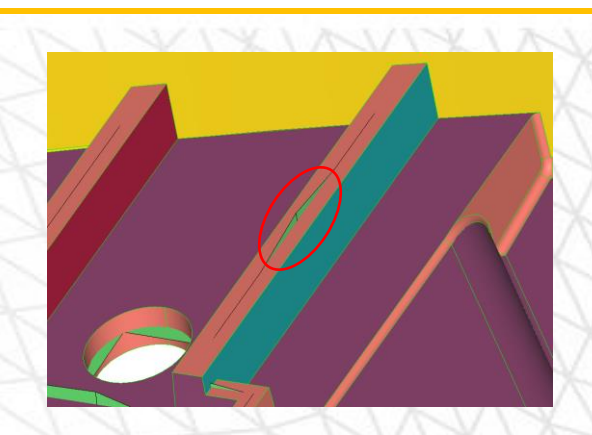

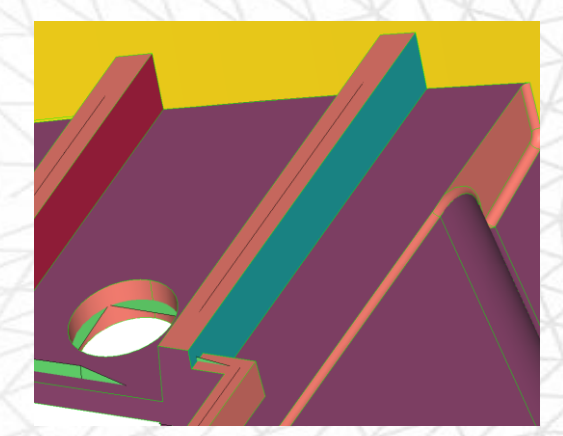

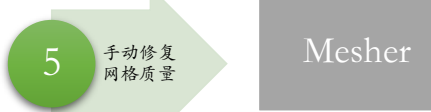

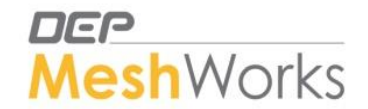

- ▶ 应用Mesher面板快速划分局部网格
- ▶ BasicMesh→Mesher,或F12
- ▶ 两种方法:
  - ① 勾选Select Source from Src-Trgt Pairs
    - 选择surface,点一次中键为Preview,网格建立在表面上,第二次点击中键后为Accept,将把网格自动移动到中面上。
    - 此功能适合于已有正确中面对场景

| Mesh Type         | Mesh Options              | Inputs                    | Select Surface(s)  | Discretize/UnDiscretize   | Select Source from | Proj. To Mid Location |         | Auto Fix Quality |
|-------------------|---------------------------|---------------------------|--------------------|---------------------------|--------------------|-----------------------|---------|------------------|
| 🔿 Tria            | R-Tria $\sim$ Flow $\sim$ | Target Element Size: 5.00 |                    |                           | Src-Trgt Pairs     |                       | Preview | Preview          |
| O Quad            | Aligned Iso Mesh          | Min. Element Size: 2.00   | Assign Mesh Params | Suppress/UnSuppress Edges | MappedMesh         |                       | Treview | lterate          |
| Show Seed Points  | Import Template           | Max. Element Size: 8.00   |                    | Add/Remove Verts          | View Failed Faces  |                       | Accept  | Iterate          |
| Correct Mesh Flow |                           | Chordal Tolerance: 20     |                    | ReSeed Edges 9            | Move Failed Faces  |                       | Deset   | Reset            |
|                   | Surface Component         | Chordal Angle: 0.00       |                    |                           | To New Pid         |                       | Reset   |                  |
|                   |                           |                           |                    |                           |                    |                       |         | Return           |

- ② 勾选Proj. To Mid Location, 选Select Target
  - 选择surface, 点一次中键为Preview, 网格建立在表面上, 然后选择target Surface, 第二次点击中键后为Accept, 将把网格自动移动到中面上。
  - 此方法适合于无法自动匹配中面对,需手动指定中面对场景

| Mesh Type         | Mesh Options      | Inputs                    | Select Surface(s)  | Discretize/UnDiscretize   | Select Source from              | Proj. To Mid Location                  |         | Auto Fix Quality |
|-------------------|-------------------|---------------------------|--------------------|---------------------------|---------------------------------|----------------------------------------|---------|------------------|
| ⊖ Tria            | R-Tria V Flow V   | Target Element Size: 5.00 |                    | Summer (Un Summer Edma    | Src-Trgt Pairs                  |                                        | Preview | Preview          |
| Quad     Mixed    | Aligned Iso Mesh  | Min. Element Size: 2.00   | Assign Mesh Params | suppress/onsuppress cages | MappedMesh                      | From Src-Trgt Pairs      Galact Transt |         | Iterate          |
| Show Seed Points  | Import Template   | Max. Element Size: 8.00   |                    | Add/Remove Verts          | View Failed Faces               | Select Target                          | Accept  |                  |
| Correct Mesh Flow | Surface Component | Chordal Angle: 0.00       |                    | ReSeed Edges 9            | Move Failed Faces<br>To New Pid | Select Surface(s) 🔜 👟                  | Reset   | Reset            |
|                   |                   |                           |                    |                           |                                 |                                        |         | Return           |
|                   |                   |                           |                    |                           |                                 |                                        |         |                  |

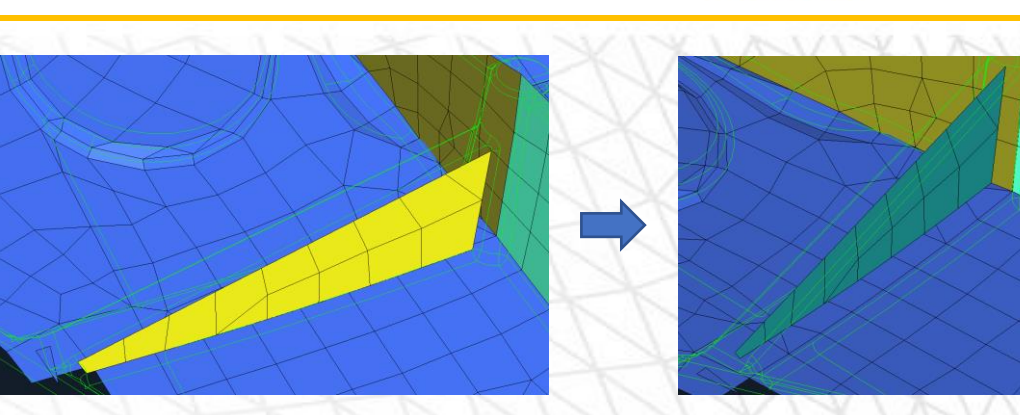

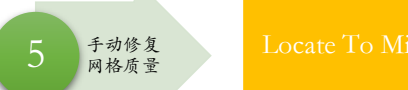

MeshWorks

- ▶ 应用Locate To Mid面板调整网格到中面上
- $\blacktriangleright \text{ CAD} \rightarrow \text{Locate To Mid}$
- ▶ 两种方法:

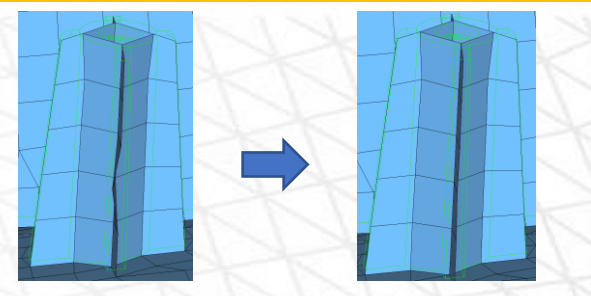

- ① 自动划分中面时已生成多个中面对,并建立了Assembly。选择By Assembly,只需点选表面再选择所需移动的单元即可。
- ② 更常用方法:选择By Face/By Edges
  - a. 选择By Face, 选择source→ (中键) → target → (中键) → 单元→ (中键) → done; 该选项用于调整单元面
  - b. 选择By Edges,选择source→(中键)→target→(中键)→Node by Path选择边节点→(中键)→done;该选项用于调整单元边
  - c. 选择By Face-By Edges,选择source edge→(中键)→target surface→(中键)→Node by Path选择边节点→(中键)→done;该选项用于没有中面对,一面

|  | 是面, | 一面是一条边的情况 |
|--|-----|-----------|
|--|-----|-----------|

| Methods           | Options    | Salact Source Surface(c) | Methods                     | Locate To Mid |  |
|-------------------|------------|--------------------------|-----------------------------|---------------|--|
| By Assembly       | By Faces   |                          | By Project to mid sheet 🛛 🗸 | Denet         |  |
| By Faces/By Edges | O By Edges | Select Target Surface(s) | Untrim Surface              | Keset         |  |

▶ 遇到source和target线数量不一样时,如下图所示,正面有两条特征线,背面只有一条或没有特征线时,正面可以取其中一条,或者 创建中线进行locate to mid(By faces-By edges),从而对齐网格和特征线。

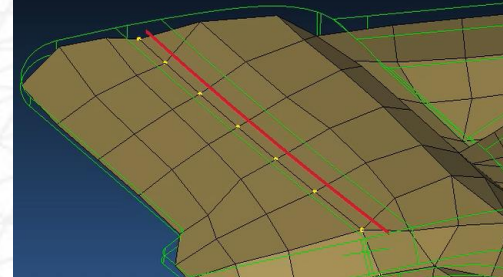

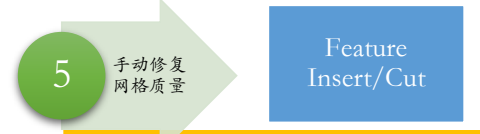

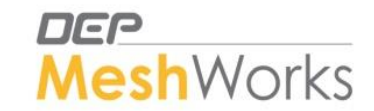

- ▶ 应用Feature Insert/Cut面板进行特征嵌入或网格捕捉几何特征线
- ➢ BasicMesh→ Feature Insert/Cut
- ① 用途一:特征嵌入
  - Sharp Insert → Cutter Shells → Base Shells → Tolerance (5) → Add/Remove 1D (需要共节点的底边要选为蓝色) → Insert

## ② 用途二:网格捕捉几何特征线

- Sharp Insert  $\rightarrow$  Select Line $\rightarrow$  Base Shells  $\rightarrow$  Insert
- 此步骤将会使base shell单元边对齐几何线Line

| Methods                                                                         | Select Line                                                                                                    | Insert Type                                                                      |                        |
|---------------------------------------------------------------------------------|----------------------------------------------------------------------------------------------------|----------------------------------------------------------------------------------|------------------------|
| <ul> <li>Smooth Insert</li> <li>Sharp Insert</li> <li>Advance Insert</li> </ul> | Base Shells       Update FE-CAD Association         Maintain Component       Merge Tolerance         Maintain Sets       Retain Insert Edge(s)         Correct Mesh Flow | Nearest Insert     Tangential Insert     Nodal Normal     User defined direction | Inser<br>Rese<br>Retur |
|                                                                                 |                                                                                                    |                                                                                  |                        |

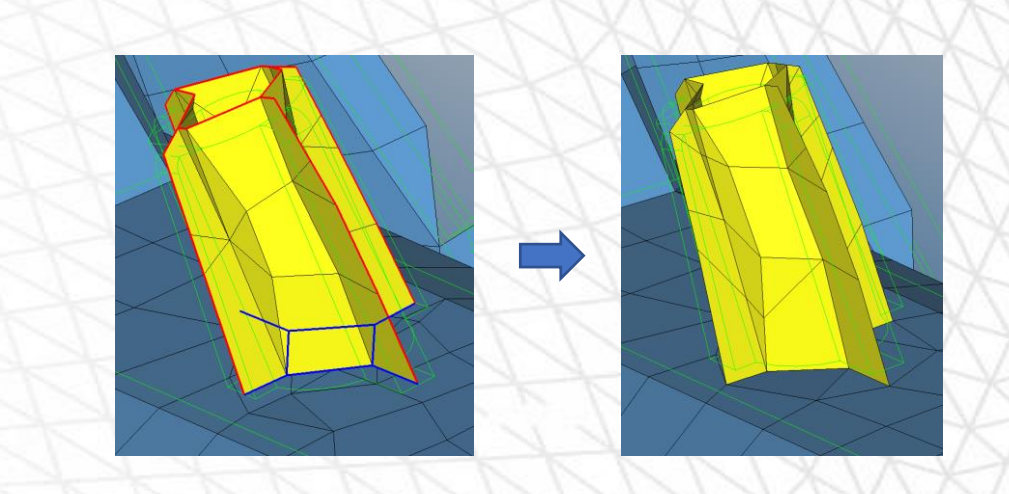

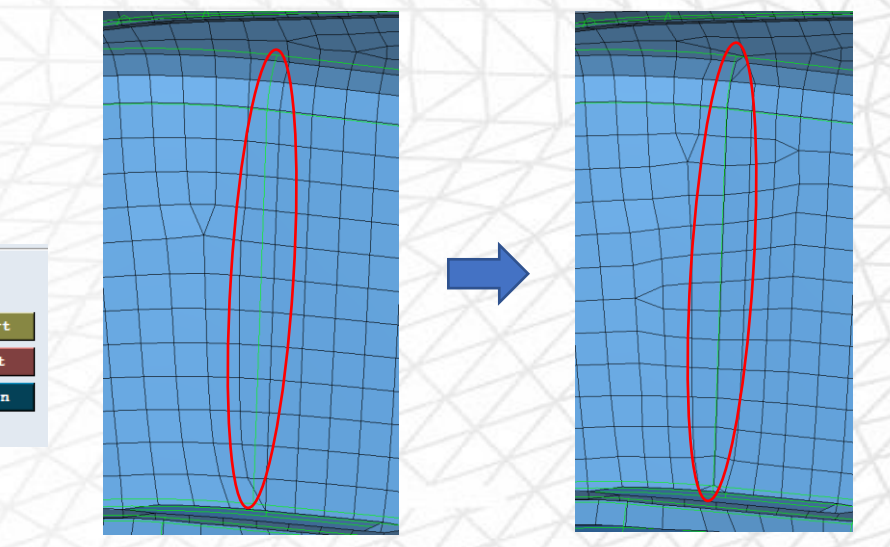

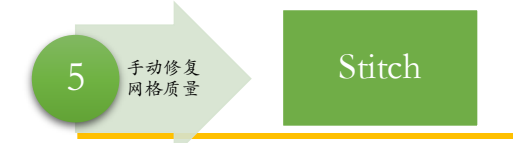

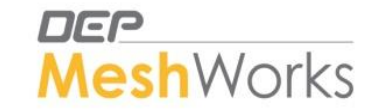

▶ 应用Stitch面板进行缝合交叉处网格、合并一层网格、底面共节点

#### $\succ$ Tools $\rightarrow$ Stitch

- ① 用途一:缝合交叉处网格
  - Edge Pair Stitching→选择需要缝合的两条线再选择Move To Mid点击缝合即可。
  - 如果需要缝合多个交叉处网格选择Edge Junction Stitching
- ② 用途二:合并一层网格
  - Edge Pair Stitching→选择需要缝合的两条线再选择Snap To Nearest或Move To Mid。
  - 选择Retain Edge 1 As Destination即为以第一条选择的线为目标线,此线将不 会移动。同理选择Retain Edge2 As Destination。
  - 若想两层倒角合并为一层倒角,选择两边后Move To Mid合并后,此时节点不在中面上,需用locate to mid,调整节点到中面上。
- ③ 用途三: 肋筋共节点
  - Rib Base Stitching→选择肋筋底边再选择底面,使底面的网格对齐肋筋底边 并共节点。

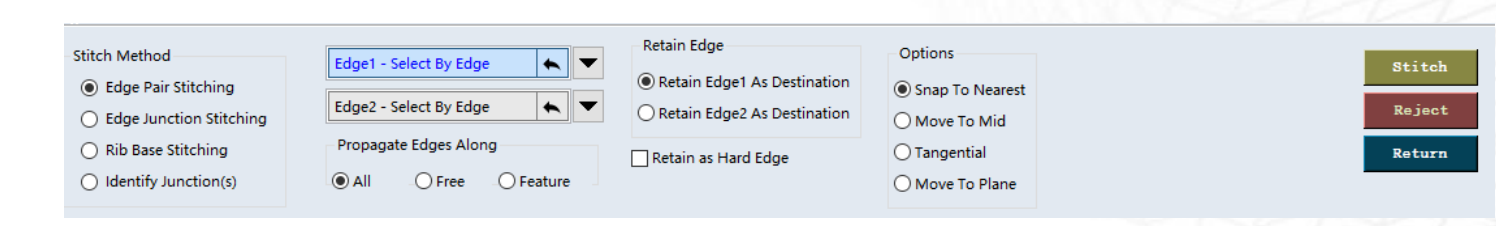

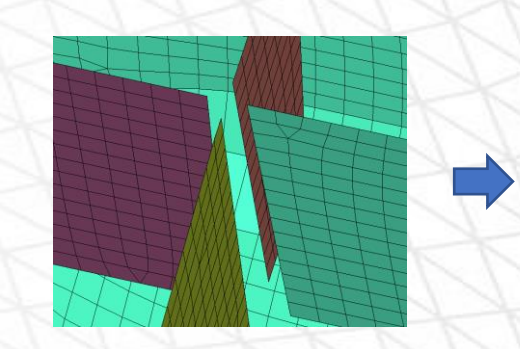

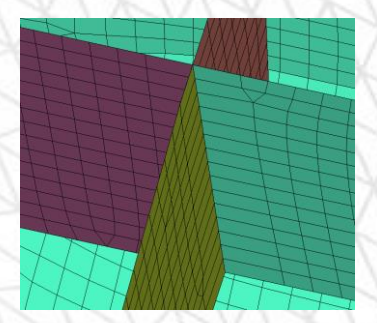

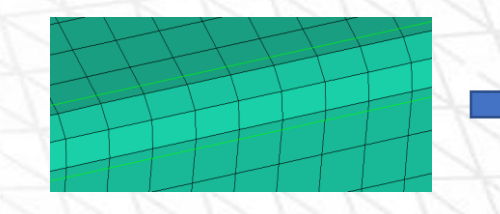

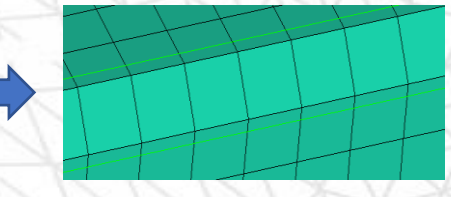

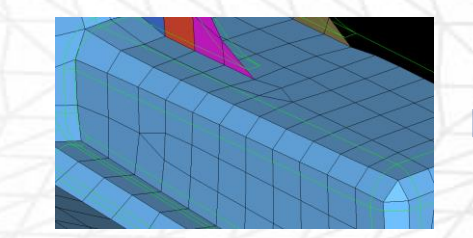

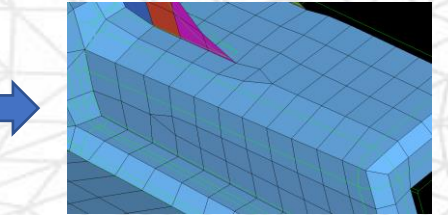

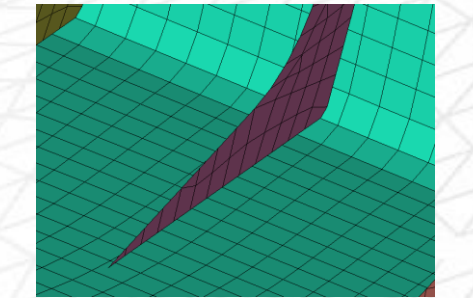

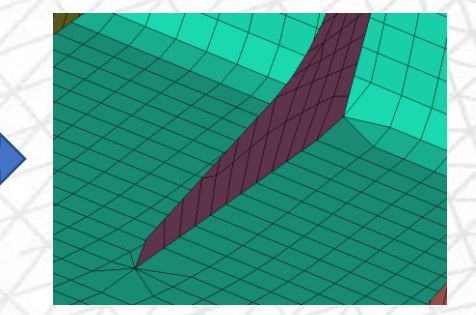

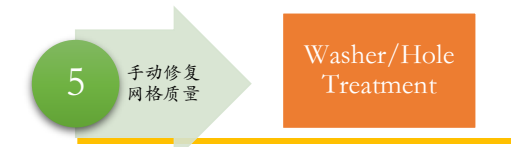

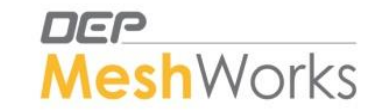

- ▶ 应用Washer/Hole Treatment面板创建Washer
- ➢ BasicMesh→ Washer/Hole Treatment
- ① Circular Hole
  - 选择单元后调整Diameter Range点击Detect Hole可以自动识别孔洞,点击Hole Treatment Inputs可以调整创建Washer的参数,点击Create。
  - 创建Washer尺寸有两种方式: \*D(直径×系数)或W(宽度),若选择W方式, 宽度要比最小网格边长大一点;如网格质量标准Min Elements为2,则W值设 置为2.01,否则Washer容易被识别为小于最小边长的不合格单元。
  - Washer周边不能出现三角形节点
- (2) Non Circular Hole

Washer

• Node by Path直接点选孔洞周边节点,设置Hole Treatment Inputs后生成.

Method Selection Diameter Range ≜ Automatic Method Hole Treatment Inputs To 10.00 0.00 Circular Hole Selection Reset Detect Hole Preview O Non Circular Hole **≡**⊾ ♠ Sel Base Elements Reset All = ↓ Add/Remove Holes Return

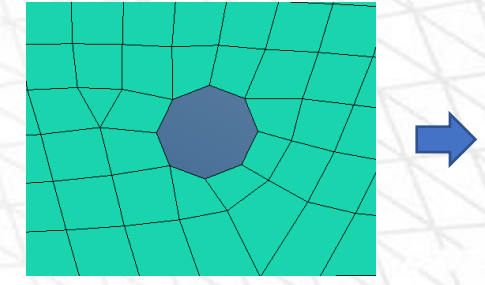

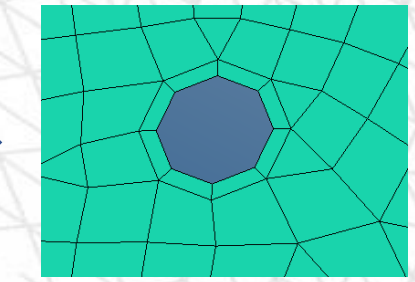

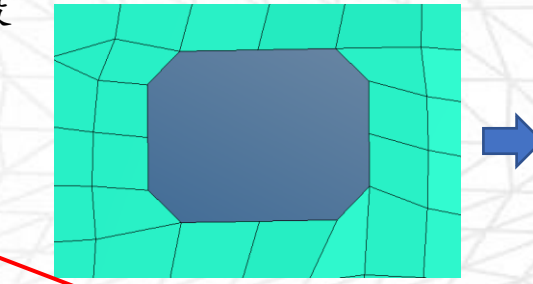

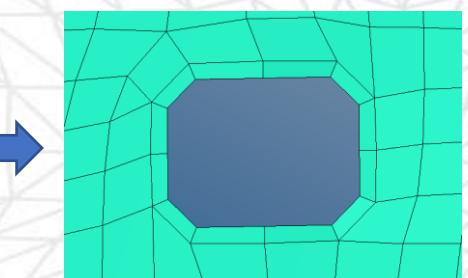

Zone

.000000

Create

LCS

| S. No | Comp ID | Driginal Di | Defea<br>Ho | ture<br>le | laintain C<br>nodes<br>Defeatu<br>Hole | for<br>red | Stand<br>Di | ard<br>a | Nodes Ar<br>the Ho | ound | tole Clearanc<br>(+\- D) | W<br>2  |
|-------|---------|-------------|-------------|------------|----------------------------------------|------------|-------------|----------|--------------------|------|--------------------------|---------|
|       |         |             | No          | •          | Yes                                    | -          | NC          | •        | 8                  | ÷    | 0.000000                 | 2.01000 |
| 1     | 595     | 12.500000   | No          | -          | Yes                                    | -          | NC          | -        | 8                  | -    | 0.000000                 | 2.01000 |

Edit Columns Visibility

Add Washer Zone

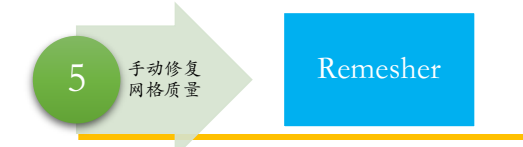

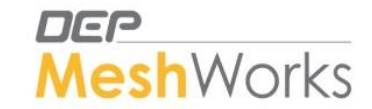

- ▶ 应用Remesher面板进行网格重划分,改进网格流向 (Meshflow)
- ➢ BasicMesh→ Remesher或F11
- ▶ 先设定好参数 (Target Size, Min size, Max size以及Advanced Inputs面板里的参数) 后:
  - ① 方法一: Select elements 后,不勾选Flow Mesher,直接中键Remesh
  - ② 方法二:点击Sel. Discretize Nodes,通过点选nodes创建多条线,Remesh后网格流向将 沿此定义方向构成。
  - ③ 方法三:勾选Flow Mesher, Remesh Mode选择Interactive,并且Advanced Inputs中的 Consider Associativity要取消勾选。
- ▶ 在选择单元格的时候可以使用快捷键:
  - PolyArea可以将所选的四个点围出的单元全部选中
  - PolyLine可以将多点连接线所在的单元全部选中

|               | 143                         |          | $\searrow$      |                | 1       |                | 5                 |
|---------------|-----------------------------|----------|-----------------|----------------|---------|----------------|-------------------|
|               | eee 🕅                       | 20.0     | 1               |                |         | <b>1</b> 19    | <b>E</b>          |
|               | 0                           |          | <b>E</b>        | -              | R       | <b>;</b>       | <b>@</b> ]        |
|               | <mark>म्ह</mark> ्य<br>श्री |          | <b>₩</b>        | $\blacksquare$ |         |                | <b>□</b> ≮<br>¥ □ |
| 🕂 🖉 🔚 🖽 🞬 🔜 🎬 | I                           | Ø        | <b>5</b><br>019 | 50<br>019      |         | <b>[</b> ]]    | 6                 |
|               |                             | <b>8</b> | F               |                | Ħ       |                | <b>.</b>          |
|               | ×   [                       |          |                 |                | · · · · | <u>цу ши</u> ( |                   |

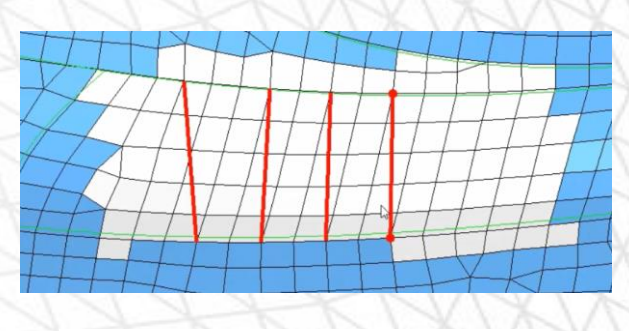

Remesher Advanced Inputs

Node Compat

Fix Boundary

✓ Retain Morphs
✓ Preserve Conn

| ibility | Consider Associativity   |
|---------|--------------------------|
|         | Retain Set               |
|         | 🗹 Auto Reconnect Spiders |
| et      | Close Out Features       |
| ections | 🗹 Auto Reweld            |
|         |                          |

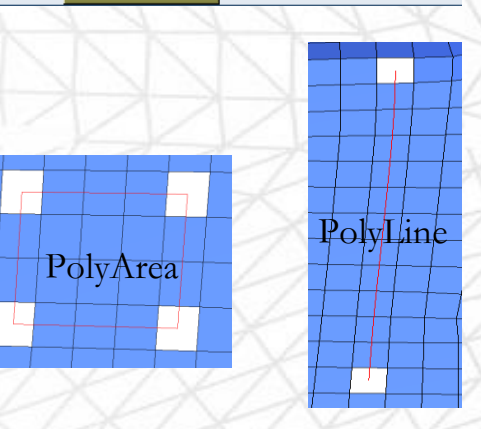

| Remesher<br>Shell<br>Solid | Select Elements | Target Size<br>Minimum Size<br>Maximum Size<br>Corner Angle<br>Angle bet.Elements | 5     Advanced Inputs       2     Organize To       40.00     Parent Component       15.00     Max. Gradation 0.10 | Maintain Washer | Type<br>O Trias<br>O Quads<br>(in Mixed) | Remeshed Region<br>El. Transition<br>Smooth<br>Correct Mesh Flow | Flow Mesher  Propagate Edges  Remesh Mode  Interactive  All Quads | Method<br>Flow | ReMesh<br>Reset<br>Return |  |  |
|----------------------------|-----------------|-----------------------------------------------------------------------------------|----------------------------------------------------------------------------------------------------|-----------------|------------------------------------------|------------------------------------------------------------------|-------------------------------------------------------------------|----------------|---------------------------|--|--|
|----------------------------|-----------------|-----------------------------------------------------------------------------------|----------------------------------------------------------------------------------------------------|-----------------|------------------------------------------|------------------------------------------------------------------|-------------------------------------------------------------------|----------------|---------------------------|--|--|

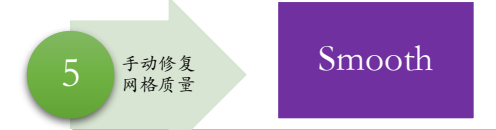

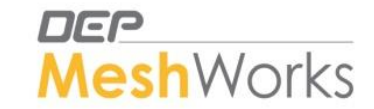

- ▶ 应用Smooth面板进行网格光滑处理
- $\blacktriangleright$  Quality $\rightarrow$  Element Smooth
  - ① 通常选择New Smooth方法
  - ② 点击Select/Deselect Features按钮,特征线会高亮白色,移除不需要保留的特征线(通常场景框选移除所有特征线,特征线显示绿色表示移除)
  - ③ 在对单元Smooth时若不想影响特征,可以使用Select Nodes To Fix来固定节点

| Smooth       | Methods    | Feature Angle 20.00 | Select Entities           | Maintain Washer | Fix Free Edges              | Iterations 10 | Iterate |  |
|--------------|------------|---------------------|---------------------------|-----------------|-----------------------------|---------------|---------|--|
| Smooth 1D    | O Uniform  | Corner Angle 20.00  | Select/Deselect Features  |                 | Fix T-Junctions             |               | Reset   |  |
| Smooth Solid | New Smooth | Closeout Feature    | Add Features By Path      |                 | Proj. To Associated Surface |               | Return  |  |
|              |            |                     | Select Nodes To Fix 📃 💺 🔶 |                 |                             |               |         |  |

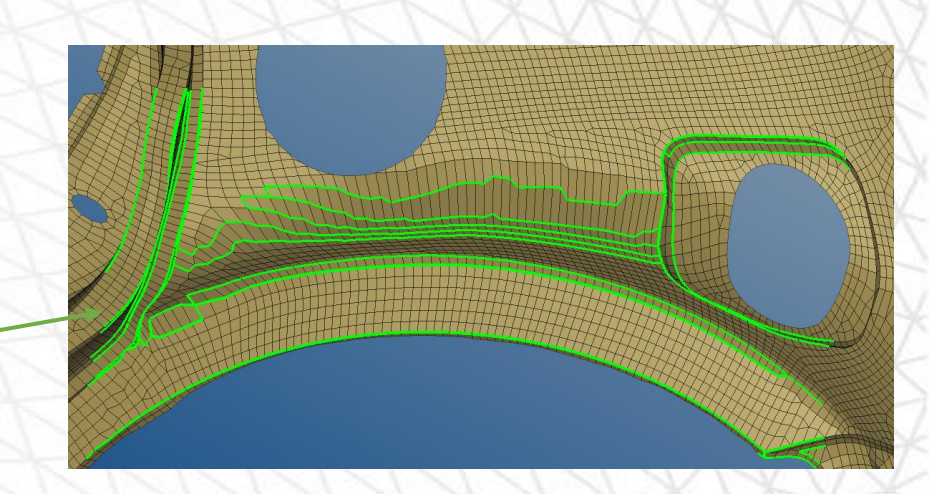

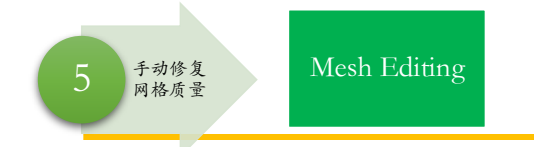

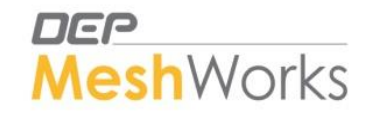

可以合并

- ▶ Mesh Editing面板集合了多种网格编辑工具
- $\blacktriangleright$  BasicMesh $\rightarrow$  Mesh Editing

## (1) Move Tria:

- 点击三角形的单元即可移动 (只有相对的三角形单元可以合在一起)
- ٠

| • | 在No. Of Sm                                                                                          | ooth Layers输入                                                                                                    | 、为0的时候移动                           | tria单元不会影响周围的立                              | 单元。 | 不可以合并 | 不可以合并 |
|---|----------------------------------------------------------------------------------------------------|----------------------------------------------------------------------------------------------------|------------------------------------|---------------------------------------------|-----|-------|-------|
|   | Options<br>Move Tria<br>Collapse Slivers<br>Split/Combine/Swap<br>Move Element Nodes<br>Align Nodes | <ul> <li>Fix Dent</li> <li>Smooth</li> <li>Adjust Free Edges</li> <li>Project</li> <li>T-Junction Collapse</li> </ul> | Select Tria Sel. Target Element    | Feature Angle 20     No. Of Smooth Layers 0 |     |       |       |
| 2 | ) Fix Dent :                                                                                        | <ul> <li>Fix Dent</li> <li>Smooth</li> <li>Adjust Free Edges</li> </ul>                                               | Select Nodes Sel. Plane Element(s) |                                             |     |       |       |
| • | 用途一: 4                                                                                              | 平整网格坑凹                                                                                                    | 不平                                 |                                             |     |       |       |
|   | 田公一山                                                                                                | + 士トー上面                                                                                                    |                                    |                                             |     |       |       |

• 用途二,共节点三步骤:

① 选择底面节点,选择肋筋单元,中键确定。对齐底面单元边和肋筋底边。 ② 选择肋筋节点,选择底面单元,中键确定。肋筋底边与底面单元边重合。 ③ Replace Nodes共节点

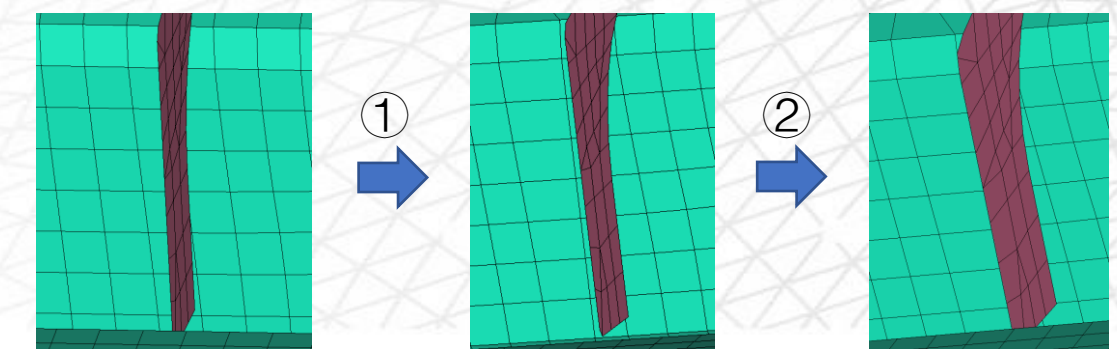

可以合并

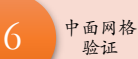

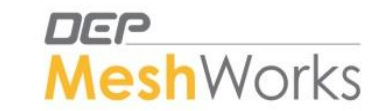

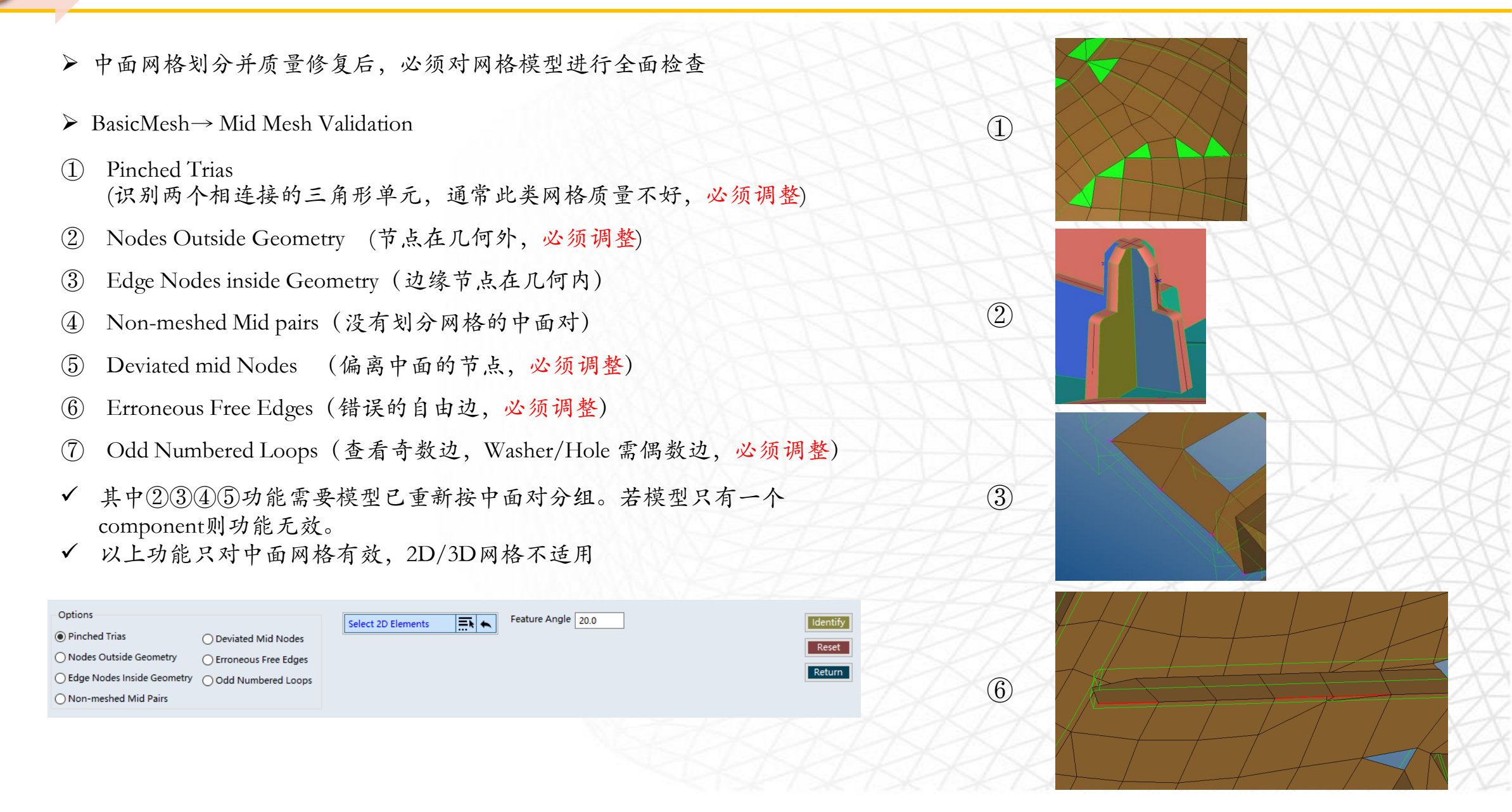

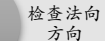

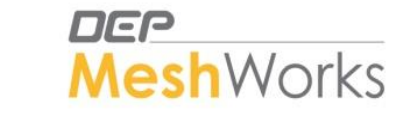

- ▶ 在赋厚度之前要检查单元法向,否则分配厚度会发生错误。
- ▶ 屏幕右侧快捷图标: Align Normal
  - 选择Display By Color,颜色不一样的即为两个单元的法向方向不一样
  - 两种方法:

① Select→选择需要翻转的单元→Reverse。

• 此方法适合于调整单独的单元法向方向。

② Select→框选需要翻转单元法向方向的区域,该区域单元法向有正有反→选择Reference Elements → Align。

- 此方法适用于批量修改单元法向方向。
- Reference Elements应选择和所需翻转单元连接的单元

| 💾 🚹 Align | Normals                    |                    |         |        |
|-----------|----------------------------|--------------------|---------|--------|
| Shells    | O Align Whole Model        | Elements 👻 🧮 👟     | Align   | Accept |
| ◯ Solids  | <ul> <li>Select</li> </ul> | Reference Elements | Reverse | Reset  |
|           |                            | O Display Normals  |         | Return |
|           |                            | Display By Color   |         | 1      |
|           |                            |                    |         |        |

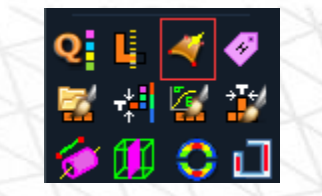

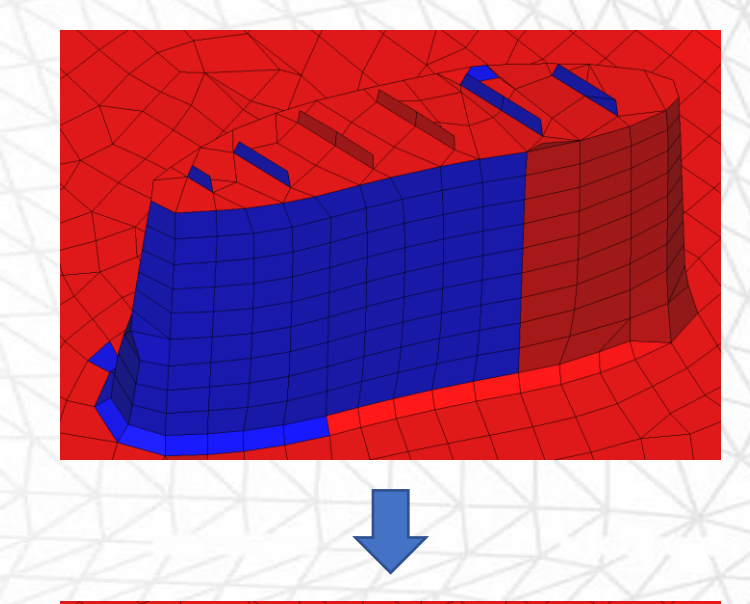

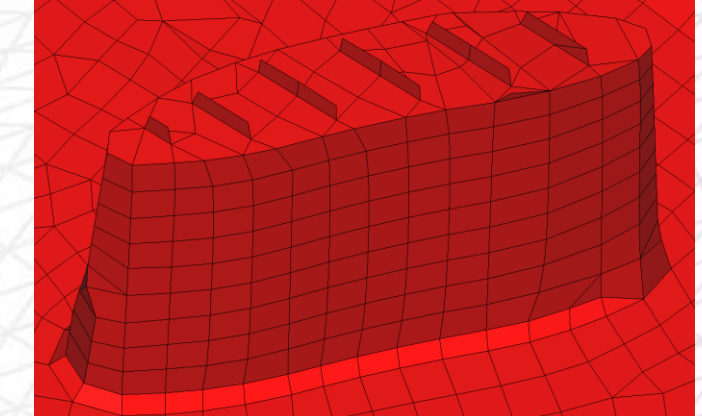

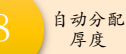

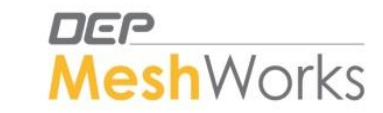

- ▶ 应用Assign Thickness面板对中面网格赋予厚度
- $\blacktriangleright$  Tools $\rightarrow$  Assign Thickness
- Select Elements(全选模型)→Select Surface(全选模型)→Rib Base Selection(Auto Identify Rib)→反选去除 不是肋筋的单元选择→Calclate Min-Max计算最大最小值→设置厚度步长incremental Val.为0.1mm (通常)
- ▶ Assign Mode: 推荐用Rib Thickness方法
  - □ Auto Thickness和Rib Thickness区别:
    - 用Auto方法同一层单元的厚度会有很多不同厚度值
    - 用Rib方法, 肋筋上同一层单元的厚度会为相同值
- ▶ 如果已经赋完厚度后想要修改网格,例如Move Tria,需将网格移动到New

Component中进行操作。

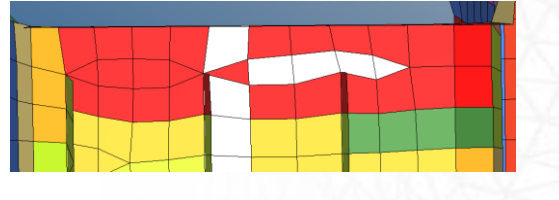

- ▶ 赋厚度后会出现new component → Failed (错误厚度的单元)
  - 失效的单元实际上有厚度(默认1mm)失效原因是由于几何形状复杂, 无法计算厚度,比如倒角区域等,此时需要手动赋予单元厚度值。

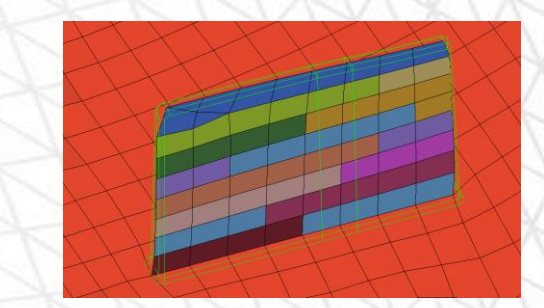

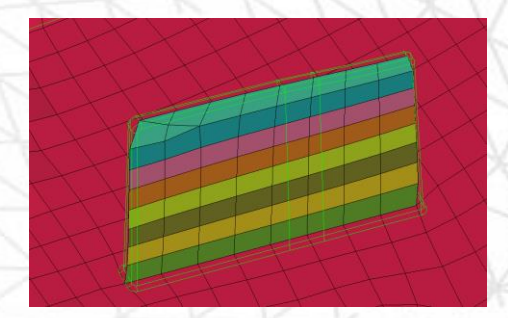

Model-CleanedBody1\_Auto\_MidMesh\_3.20-mm
 III Model-CleanedBody1\_Auto\_MidMesh\_3.30-mm
 III Model-CleanedBody1\_Auto\_MidMesh\_Failed

Auto Thickness

**Rib** Thickness

- Model-CleanedBody1\_Auto\_MidMesh\_0.70-mm
- ----- 📕 🏼 Model-CleanedBody1 Auto MidMesh 0.80-mm

| Assign Mode        | Assign By                       | Select Elements | Rib Base Selection Auto Identify Rib | Calculate Min-Max | Comp.Desc.Prefix Model-Cleane | Re-Group |
|--------------------|---------------------------------|-----------------|--------------------------------------|-------------------|-------------------------------|----------|
| Check Mode         | AutoThickness     Rib Thickness | Select Surface  | Add or Remove Elements               | Minimum Val.      | Modify Element Card           | Reset    |
| ○ Rib Thickness    | O Nodal Thickness               | Accuracy 50     | Maximum Thickness 5.0000             | Maximum Val.      |                               | Return   |
| O Modify Thickness |                                 |                 |                                      | Incremental Val.  |                               |          |

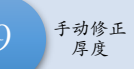

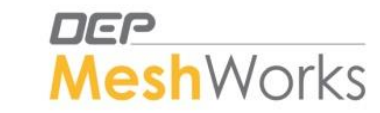

| ▶ 手动修正厚度两种方法:<br>① 应用Organize面板,将要修改厚度的单元分配到目标component中,<br>这样该单元的厚度值就变为目标component中的厚度值。<br>Select Elements→ Existing component                                                                            | 显示厚度图标<br>♀! Ц ◀ �<br>☆ 詳 陰 詳<br>� [1] ◆ 1] |
|----------------------------------------------------------------------------------------------------|---------------------------------------------|
| <ul> <li>● Organize</li> <li>○ Include Org.</li> <li>Select Elements</li> <li>Include Org.</li> <li>Existing Component</li> <li>Include December 21708</li> <li>Name</li> <li>Model-CleanedBody1</li> </ul>  | Move<br>Reset<br>Return                     |
| ② 应用Modify Thickness面板,按步长增加或减少厚度,可以在显示<br>几何和厚度的情况下应用此功能,当单元和几何若隐若现时,说<br>明厚度匹配正确。                                                                                                    |                                             |
| Assign Mode       Increment By       0.100000         Check Mode       Reorganize Thickness       Increment By       0.100000         Rib Thickness       Modify Thickness       Increment By       0.100000 | Thickness + Thickness - Reset Return        |

✓ 赋厚度时不能出现一个单元一个颜色,至少两个单元同一颜色,保证厚度连续性。

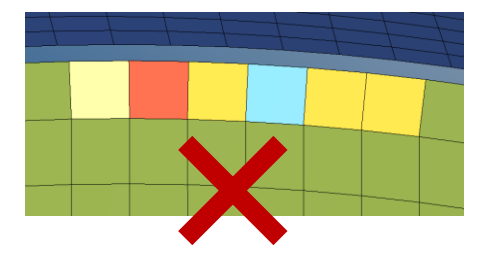

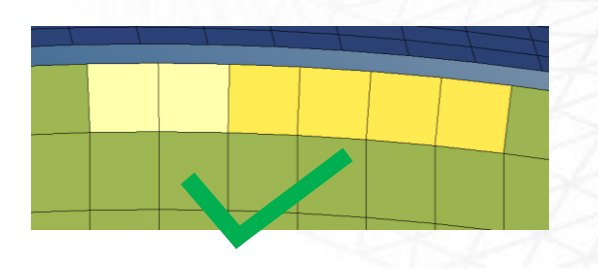

- 所有厚度正确后, 点模型树的刷新, 此时 failed component 中单元数应为0。
- 点击扫帚图标, Delete Empty (删除空集)

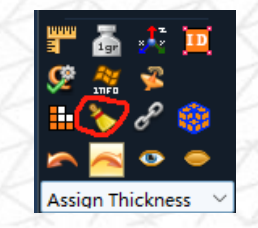

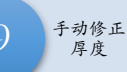

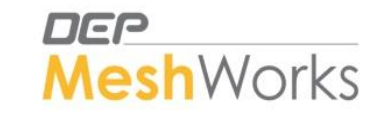

➤ CAD Thickness测量厚度

#### 两种方法:

- ① 应用Assign Thickness 面板:
  - 当有中面对时, Assign Thickness→CAD Thickness→Frm Src-Trgt Pair (中键) →Calculate (中键)
  - 当无中面对时, Assign Thickness→CAD Thickness→Select Target→选择一表面上的点(中键)→选择对面表面(中键)→Calculate (中键)

|   | <ul> <li>Assign Mode</li> <li>Check Mode</li> <li>CAD Thickness</li> <li>Rib Thickness</li> <li>Modify Thickness</li> </ul> | Pair                                                                                                    | <ul> <li>Assign Mode</li> <li>Check Mode</li> <li>CAD Thickness</li> <li>Rib Thickness</li> <li>Modify Thickness</li> </ul> | Methods<br>O Frm Src-Trgt Pair<br>(a) Select Target | Pick Point on Surface       Select Surface |     |                      |  |
|---|----------------------------------------------------------------------------------------------------|----------------------------------------------------------------------------------------------------|----------------------------------------------------------------------------------------------------|-----------------------------------------------------|--------------------------------------------|-----|----------------------|--|
| 2 | 使用Measure (测量F4) 进行测量。                                                                                                    |                                                                                                    |                                                                                                    |                                                     |                                            |     | 4:2,589318           |  |
|   |                                                                                                    | Measure         Distance between two nodes/points         Angle between         Line Length         Radius | Face Area<br>Volume<br>CAD Thickness<br>Projected Distance                                                                  | Methods                                             | Pick Point On Surface                      |     | 102.1961<br>102.1961 |  |
|   |                                                                                                    |                                                                                                    |                                                                                                    |                                                     |                                            | HH. |                      |  |

- ✔ 两种方法区别:
- 用Assign Thickness面板测量后,切换到Organize面板进行厚度调整时,标注的测量厚度数据不会消失,因为该功能实际是创建了几何线。
- 用Measure面板测量后,切换到Organize面板进行厚度调整时,标注的测量厚度数据会消失。

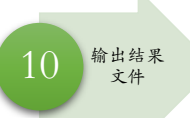

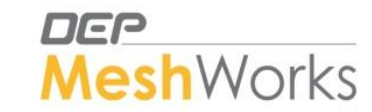

Description

求解器文件

·■•MeshWorks 23.3-GA

- 🔁 Assemblies

······│∑Ē Materials (0) ···⊞··‡■ Properties (45)

--- 🏪 -- 🔁 Components (45)

-----■-Abaqus::1.inp

## ▶ 导出两个文件:

- 1. msw文件 (有几何信息)
- 2. 求解器文件 (只有网格信息)
- ✓ 导出时要把Assemblies里的文件全部删掉(例如中面对, temp nodes等),只保留 components和properties。
- ✓ 在求解器文件中Component的数量要与Properties数量一致。
- ✓ 在msw文件里Component数量要比Properties多1个,因为第一个Component为几何数据。

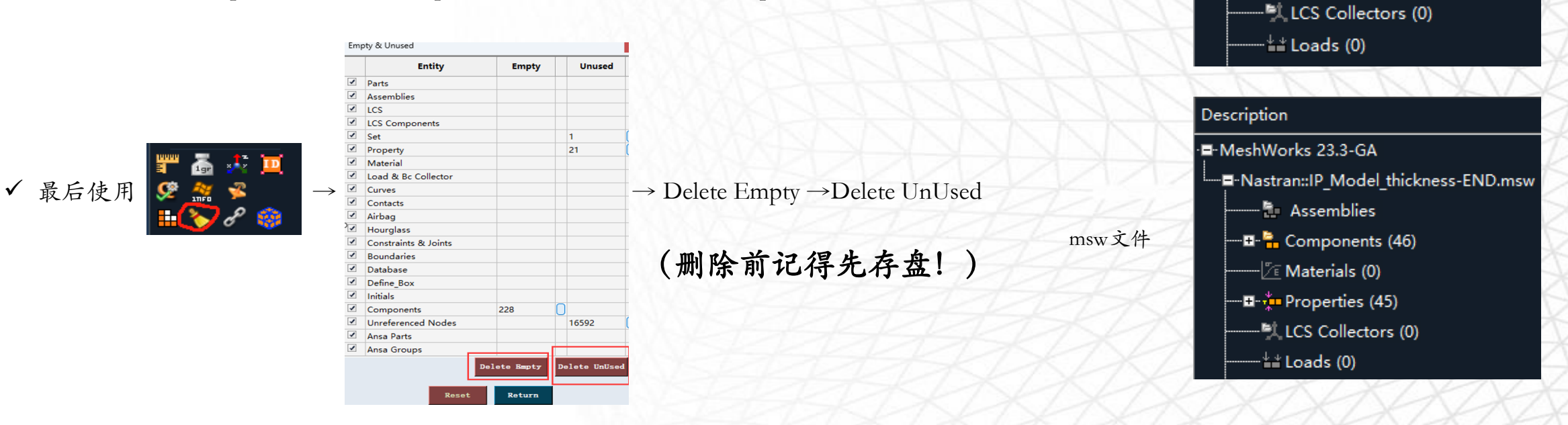

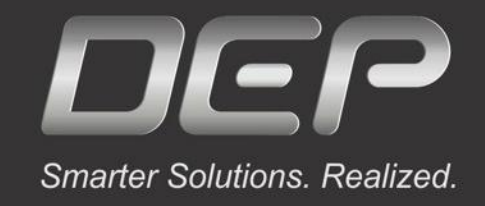

# Thank you!

Visit our website: <u>www.MeshWorks.com.cn</u> Write to us: Meng\_L@depusa.com

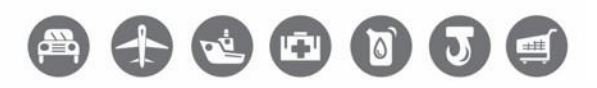

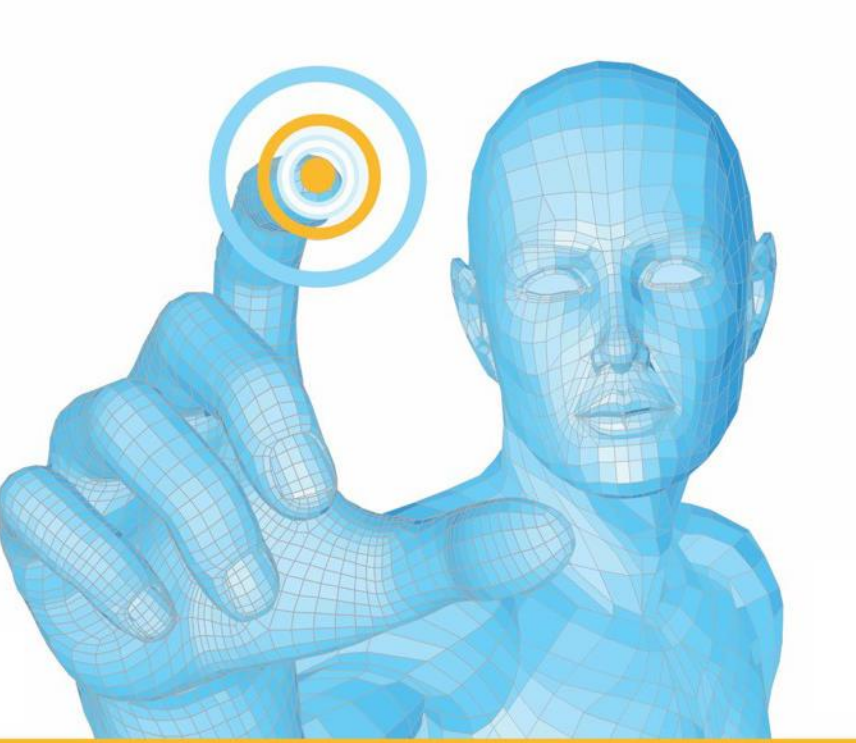

公众号/视频号搜索"MeshWorks" 扫描下方二维码添加微信号

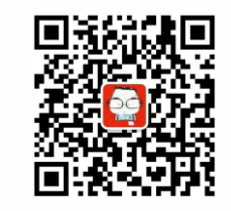

联系电话: 18665820511

Powered by

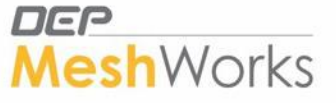